# RAMCO AVIATION SOLUTION ENHANCEMENT NOTIFICATION Version 5.8.3

Finance

©2017 Ramco Systems Ltd. All rights reserved. All trademarks acknowledged

## ramco

©2017 Ramco Systems Ltd. All rights reserved. All trademarks acknowledged.

This document is published by **Ramco Systems Ltd.** without any warranty. No part of this document may be reproduced or transmitted in any form or by any means, electronic or mechanical, for any purpose without the written permission of **Ramco Systems Limited**.

Improvements and changes to this text necessitated by typographical errors, inaccuracies of current information or improvements to software programs and/or equipment, may be made by Ramco Systems Limited, at any time and without notice. Such changes will, however, be incorporated into new editions of this document. Any hard copies of this document are to be regarded as temporary reference copies only.

The documentation has been provided for the entire Aviation solution, although only a part of the entire solution may be deployed at the customer site, in accordance with the license agreement between the customer and Ramco Systems Limited. Therefore, the documentation made available to the customer may refer to features that are not present in the solution purchased / deployed at the customer site.

## contents

| What's new in Payables Management?                                             | 5  |
|--------------------------------------------------------------------------------|----|
| Ability to modify Taxable Amount in Supplier Item Invoice, Expense Invoice and |    |
| Item Based Note                                                                | 5  |
| Background                                                                     | .5 |
| Change Details                                                                 | .5 |
| Ability to Auto-Inherit Taxes in Supplier Direct Invoice & Debit Credit Notes  |    |
| based on additional parameters in Purchase Tax Rules                           | 7  |
| Background                                                                     | .7 |
| Change Details                                                                 | .7 |
| Ability to generate Incremental invoice for Exchange PO1                       | 3  |
| Background                                                                     | 13 |
| Change Details                                                                 | 13 |
| WHAT'S NEW IN STOCK MANAGEMENT?                                                | 4  |
| Ability to enable GST Accounting in Stock transfer transaction                 | 4  |
| Background1                                                                    | 14 |
| Change Details1                                                                | 14 |
| WHAT'S NEW IN ACCOUNT GROUP?                                                   | B  |
| Ability to post accounting for Customer Stock Status Transaction for Group     |    |
| Company1                                                                       | 8  |
| Background                                                                     | 18 |
| Change Details                                                                 | 18 |

| Ability to enable labor accounting for Work Order at Entity level | . 21 |
|-------------------------------------------------------------------|------|
| Background                                                        | 21   |
| Change Details                                                    | 21   |

## WHAT'S NEW IN SUBCONTRACT MANUFACTURING?..... 22

| Ability to manage accounting for Subcontract Manufacturing by external |    |
|------------------------------------------------------------------------|----|
| agency through Purchase Order                                          | 22 |
| Background                                                             | 22 |
| Change Details                                                         | 22 |

## What's new in Payables Management?

## Ability to modify Taxable Amount in Supplier Item Invoice, Expense Invoice and Item Based Note

Reference: AHBG-13803

#### Background

It has become inevitable to specify the correct taxable value for normal & zero rated TCDs in the TCD Screen of Supplier Item Invoice, Supplier Expense Invoice and Supplier Item Based Note. Further, the transaction amount of a single line item could be apportioned into varied slabs attracting different taxes. This allows for application of multiple taxes on a single line item.

#### **Change Details**

The "Taxable Amount" field in the Taxes, Charges and Discount page, which was hitherto a Display field, has been made an input field to enable users to change the taxable amount that is liable for tax. The Taxes, Charges and Discount page associated with the following activities have been enhanced to enable users to change taxable amount.

- Create / Edit Item Invoice
- Create / Edit Expense Invoice
- Create / Edit Item Based Note

Additionally, users can now create multiple TCD records for a single line item in an invoice to allocate different amounts from the transaction amount that would attract different taxes.

Exhibit 1: The changes in Tax/Charge/Discount link page in the Create Item Invoice screen

| ★ 🗎 Tax/Charge/Discount                                                   |                                 |                                      | 겨 틈 다                                             | + ? 🗟 🗖      |
|---------------------------------------------------------------------------|---------------------------------|--------------------------------------|---------------------------------------------------|--------------|
| Invoice # ITM-000070-2012<br>T/C/D Computation DOCUMENT ▼<br>Part/T/C/D # | Part/T/C/D Va                   | Status Fresh<br>Line # 0 •<br>iant # | Line Amount 4,802.50<br>Description               |              |
| T/C/D Information                                                         |                                 |                                      |                                                   |              |
| (( ← 1 -1/1 → )) + - □ + ○ ⊙ ♡ ▼ ▼                                        | τ.                              |                                      | € I = II AI ▼                                     | Q            |
| # 🖻 T/C/D T/C/D # 🔎                                                       | Variant # Description           | Usage TCD Rate Taxable Amount        | TCD Amount Currency Cost Center 🔎                 | Analysis # 🔎 |
| 1 🗉 Invoice Tax 🗸 HST NB                                                  | 13 HST - New Brunswick:HST 13 % | Item v 13.00 4.25                    | 0.00 552.50 CAD 🗸                                 |              |
| 2 Invoice Tax V                                                           |                                 | The Taxab<br>editable to             | ble Amount field made<br>o specify the portion of | >            |
| Compute                                                                   |                                 |                                      |                                                   |              |
|                                                                           | Save                            | Save and Authorize                   |                                                   |              |
| Payment Schedule                                                          |                                 |                                      |                                                   |              |
| Invoice Summary                                                           | Accounting Information          | Attach I                             | Notes                                             |              |

#### 6 | Enhancement Notification

#### Exhibit 2: The changes in Tax/Charge/Discount screen in the Create Expense Invoice screen

| ★ 🗎 Tax/Charge/Discount                                                                                                    |                                                                                                    |                                                                          | ≭ ≣ ⊄ ← ? ⊡ . |
|----------------------------------------------------------------------------------------------------|----------------------------------------------------------------------------------------------------|--------------------------------------------------------------------------|---------------|
| Invoice # EXP-000025-2011<br>T/C/D Computation<br>Expense/T/C/D<br>Description<br>T/C/D Information                                                                                                    | Line # 0 v<br>TCD Variant #<br>Usage Id                                                                                                    | Status Fresh<br>Line Amount                                              |               |
| Image: state state | C T T. January Constraints of the second second sec | Amount field made<br>specify the portion of<br>amount that is liable for | V D           |
| Compute Payment Schedule Invoke Summary                                                                                                    | Save Save and Authorize Accounting Information                                                                                                    | 2<br>Attach Notes                                                        |               |

Exhibit 3: The changes in Tax/Charge/Discount link page in the Create Item Based Note screen

| *      |          | Tax/Char    | ge/Discount                                       |                            |           |                              |                                 |              |             |                                                   |                                    |                                         | 겨 좀 다                  | •    | ? 🗔      | K |
|--------|----------|-------------|---------------------------------------------------|----------------------------|-----------|------------------------------|---------------------------------|--------------|-------------|---------------------------------------------------|------------------------------------|-----------------------------------------|------------------------|------|----------|---|
| _      |          | T/C         | Invoice # IT<br>C/D Computation D<br>Part/T/C/D # | M-000070-2012<br>OCUMENT 💌 |           | Part/T/C/D                   | Status F<br>Line #<br>Variant # | Fresh<br>0 💌 |             |                                                   | I                                  | Line Amount 4,802<br>Description        | 2.50                   |      |          | - |
|        | T/C/D    | Information |                                                   |                            |           |                              |                                 |              |             |                                                   |                                    |                                         |                        |      |          |   |
| 44     | 4        | 1 - 1 / 1   | > >> + - C                                        | 9 % <b>0 0 T</b>           | Tx        |                              |                                 |              |             |                                                   | # # III                            | All                                     | •                      |      | ۶        | 0 |
| #      |          | T/C/D       |                                                   | T/C/D # 🔎                  | Variant # | Description                  | Usage                           |              | TCD Rate    | Taxable Amount                                    | TCD Amount                         | Currency                                | Cost Center 🖇          | Anał | ysis # 🔎 |   |
| 1      | E        | Invoice Tax |                                                   | <ul> <li>HST NB</li> </ul> | 13        | HST - New Brunswick:HST 13 % | Item                            | ~            | 13.00       | 4.250.00                                          | 552.50                             | CAD .                                   | ~                      |      |          |   |
| 2<br>C | omput    | Invoice Tax |                                                   | ~                          | Sa        | ve                           |                                 | •<br>s       | Gave and Au | The Taxable<br>editable to<br>the invoice<br>tax. | e Amount<br>specify th<br>amount t | : field ma<br>ne portior<br>hat is liat | ide<br>n of<br>ble for |      | >        |   |
| Inv    | pice Sur | ımary       |                                                   |                            |           | Accounting Information       |                                 |              |             | Attach Note                                       | s                                  |                                         |                        |      |          | _ |

## Ability to Auto-Inherit Taxes in Supplier Direct Invoice & Debit Credit Notes based on additional parameters in Purchase Tax Rules

Reference: AHBG-14099

#### Background

To enhance GST compliance in the system, a provision for the automatic retrieval of tax code from the **Manage Purchase Tax Rule** screen to the supplier direct invoices, supplier debit & credit notes and itembased invoices on the basis of tax region (states & union territories) has been developed by means of this enhancement.

#### **Change Details**

The following changes have been incorporated in the application in order to ensure that the tax code applicable for the organization and the supplier automatically flows down to the invoices in the Supplier Direct Invoice and Supplier Debit Credit Note screens.

- 1. In the **Maintain Address Details** activity of the **Organization Setup** business component, a new input field **Tax Region** has been added to link the tax region to the Address ID of the organization.
- In the Create Finance Book and Edit Finance Book screens of the Organization Setup business component, a new field Address ID has been introduced to map the address ID to the finance book / company.
- 3. In the Supplier Direct Invoice business component:
  - a. Two fields Company Address ID to capture the address ID for the finance book and Address ID to capture the address ID for the supplier have been added in the Create / Edit Item Invoice and Create / Edit Expense Invoice activities. These new fields have been Helpenabled to aid users in the input of data. Further, the field will also default the preferred address ID of the finance book and the supplier in the invoice.
  - **b.** Two Display fields Company Address to display address details for the Address ID has been added to retrieve the address details for the selected address ID of the finance book.
  - **c.** Consequently, these Address ID fields have been added as Display Only fields in the View Invoice activities along with the Company Address field.
- 4. Similarly, in the Supplier Debit Credit Note business component,
  - a. Two new fields of the same name Address ID, one each to capture the preferred address of the finance book and the supplier have been introduced in the Create Item Based Note, Create Account Based Note and Edit Item Based activities. Further, the field will also default

- b. the preferred address ID of the default finance book and the supplier.
- **c.** A new Display Only field Company Address has been added to retrieve the address details for the selected address ID of the finance book.
- **d.** Consequently, these Address ID fields have been added as Display Only fields in the View Invoice activities along with the Company Address field.

Based on the tax regions associated with the address IDs of the finance book and the supplier, the system retrieves the tax code applicable for the invoice in the **Tax / Charge / Discount** page from the **Manage Purchase Tax Rule** screen and then computes the TCD amount chargeable for the invoice. Thus with this enhancement, the system intuitively computes tax without user intervention. The system picks the tax code based on the doc type, expense category (if the doc type is 'Expense'), company address ID and supplier address ID in the invoice.

#### Note: The address ID of the supplier and the address ID of the company are the same as Tax Region From and Tax Region To in the Manage Purchase Tax Rule screen.

Exhibit 1: The new Tax Region field in the Maintain Address Details screen

| \star 🔋 Maintain Address Details                                                                     |                |                                                                          |                                                                           | 7\$ | ē ! | <b>⊢</b> ? | о́ К |
|----------------------------------------------------------------------------------------------------|----------------|--------------------------------------------------------------------------|---------------------------------------------------------------------------|-----|-----|------------|------|
| Address Identity     Address ID     Address Details     Address - 1     Zp     Telex     Fax Maistop | Address ID1    | Description A<br>Cky<br>State<br>Country U<br>Tax Region<br>Phone<br>URL | Address ID One<br>The new field links<br>tax region to the<br>address ID. |     |     |            |      |
|                                                                                                    | Create Address |                                                                          | Update Address                                                            |     |     |            |      |
| Attach Notes                                                                                         |                |                                                                          |                                                                           |     |     |            |      |
| Created by<br>Last Modified by                                                                       |                | Created Date<br>Last Modified Date                                       |                                                                           |     |     |            |      |

Exhibit 2: The new Address ID field in the Create Finance Book screen

| + 1    |       | reate Finance Book |                          |                     |               |                                              |                          |         |     | -1+         | -    | r.             | 4 | 2 |     |
|--------|-------|--------------------|--------------------------|---------------------|---------------|----------------------------------------------|--------------------------|---------|-----|-------------|------|----------------|---|---|-----|
| × 1    |       | reate Finance book |                          |                     |               |                                              |                          |         |     | -2-)        |      | <del>ل</del> م | - | - | LØK |
|        |       | Company Co         | ede 123 💌                | Com                 | pany Name     | indigo                                       |                          |         |     |             |      |                |   |   |     |
|        | ance  | SOOK Details       |                          |                     |               |                                              |                          |         |     |             | _    |                |   |   |     |
| 44     | ( ]   | -1/1 🕨 🗰 🕂 🗇       | O O T T                  |                     | 7             |                                              | 1 24 4                   |         | All |             |      | Ŧ              |   |   | Q   |
| #      |       | Finance Book       | Finance Book Description | Book Type           |               | Address ID 🔎                                 | Deployed                 | l At    |     | Effective I | Date |                |   |   |     |
| 1      |       | FB1                | Finance Book One         | Consolidation FB    | *             |                                              |                          |         | *   |             |      |                |   |   |     |
| 2      |       |                    |                          | Consolidation FB    | ~             |                                              |                          |         | *   |             |      |                |   |   |     |
|        |       |                    |                          |                     | TI<br>A<br>to | he new field<br>ddress ID is<br>o finance bo | l links<br>linke<br>ook, | s<br>ed |     |             |      |                |   |   |     |
|        |       |                    |                          | Create Finance Book |               |                                              |                          |         |     |             |      |                |   |   |     |
| Attach | Notes |                    |                          |                     |               |                                              |                          |         |     |             |      |                |   |   |     |
|        |       |                    |                          |                     |               |                                              |                          |         |     |             |      |                |   |   |     |

#### Exhibit 3: The new Company Address ID, Company Address, and Address ID fields in the Create Expense

Invoice screen

| \star 🗎 Create Ex     | pense Invoi            | ce             |                           |                                |              | Γ          |          |          |           |               |            |                    |                                                                                                    | L0            |
|-----------------------|------------------------|----------------|---------------------------|--------------------------------|--------------|------------|----------|----------|-----------|---------------|------------|--------------------|----------------------------------------------------------------------------------------------------|---------------|
|                       |                        |                |                           |                                |              |            | The      | new di   | ispla     | y field       |            |                    | The new                                                                                                    |               |
|                       | Invoice #              | EXP.000054.201 | 2                         | Expen                          | se Category  |            | Com      | npany A  | Addr      | ess           |            | Statu              | input field                                                                                                    |               |
|                       | Invoice Date           | 14-05-2017     | 2                         | Expan                          | inance Book  | AVEOS      | for (    |          |           | 000           |            | Numbering Typ      | Address ID                                                                                                    |               |
| Compar                | nv Address Id 👂        | 1              | NA.                       | Compa                          | anv Address  |            | IOF C    | Lompa    | ny        |               |            |                    | Address ID                                                                                                    |               |
| Supplier Information  | ion                    | ·              |                           |                                | ,            |            | Add      | ress ID  | )         |               |            | /                  | for supplier                                                                                                    |               |
| Supp                  | lier Registered A      |                |                           | Sup                            | pplier # 👂   |            |          |          |           |               |            | Supplier I         | ie in the second second s |               |
| F                     | Pay To Supplier        | The new        | input field               | Pay to Su                      | ıpplier Name |            |          |          |           |               |            | Address Id         | P 1 203 DAUGHERTY ST                                                                                                    | WEBB CITY, MC |
| Sup                   | plier Invoice          | C              |                           | Supplier Invoid                | e Amount     |            |          |          |           |               | Supp       | lier Invoice Dat   | e 🖉                                                                                                    |               |
| Payment Informat      | tion                   | Compar         | iy Address ID             |                                |              |            |          |          |           |               |            |                    |                                                                                                    |               |
| -                     | Current                | for finar      | ice book                  | Exc                            | hange Rate   | 1.00000000 | _        |          |           |               | Payme      | ent Processing Poi | The new                                                                                                    |               |
| ы                     | lectronic Paymer       |                |                           | Paym                           | ient method  | Regular    | Ŧ        |          |           |               |            | Payment Mod        | display field                                                                                                    |               |
| Tab                   | Payment Priority       | Medium 🔻       |                           | Ра                             | y Term P     |            | u al dir |          |           |               |            | Anchor Dat         | Company neta                                                                                                    |               |
| Electronic Paymen     | at Invoice Aniouni     |                |                           |                                | Auto Adjust  | No 🔻       | Hold F   | Pdy No 🔻 |           |               |            | Commen             | Company                                                                                                    |               |
|                       | Pay Ref. Id            | T              |                           | Pay                            | Ref. Details |            |          |          |           |               | Pi         | ayment Instruction | Address for                                                                                                    |               |
| Expense Informati     | ion<br>Default Tax Kev |                |                           |                                |              |            |          |          |           |               |            |                    | Company                                                                                                    |               |
| III II INo rocordo to | o display]             |                |                           |                                |              |            |          |          |           |               |            |                    | Address ID                                                                                                    |               |
| a i livo records co   | o uispiayj             | ·····          | 5- 92 52 T T <sub>2</sub> | Data Das                       |              |            | ~        |          |           |               | 94 080     | All                | True Kone D                                                                                                    | 0             |
| # D Line #            | Usage Id 🎾             | Quando         | y Rate                    | Kate Per                       | Amount       |            |          | Expense  |           | UUM # 🎾       |            | Tax Key 🎾          | Tax Key D                                                                                                    | eschpuon      |
|                       |                        |                |                           |                                |              |            |          |          |           |               |            |                    |                                                                                                    |               |
| <                     |                        |                |                           |                                |              |            |          |          |           |               |            |                    |                                                                                                    | >             |
| Compute               | ails                   |                |                           |                                |              |            |          |          |           |               |            |                    |                                                                                                    |               |
| Val                   | lue Excluding Tax      |                |                           |                                | Tax          |            |          |          |           |               |            | With-holding Ta    | ix.                                                                                                    |               |
|                       | Value Net of Tax       |                |                           |                                |              |            |          |          |           |               |            |                    |                                                                                                    |               |
|                       | Cr                     | eate Invoice   |                           |                                |              |            |          | Crea     | ate and . | Authorize In  | voice      |                    |                                                                                                    |               |
| Edit Invoice          |                        |                | (                         | Upload Documents               |              |            |          |          |           | View Associat | ed Doc. A  | ttachments         |                                                                                                    |               |
| T/C/D                 |                        |                | F                         | Payment Schedule               |              |            |          |          |           | Record Addl.  | Charges or | n CO-Services      |                                                                                                    |               |
| Create Adjustment     |                        |                |                           |                                |              |            |          |          |           |               |            |                    |                                                                                                    |               |
| Invoice Summary       |                        |                |                           | Accounting Information         |              |            |          |          |           | Attach Notes  |            |                    |                                                                                                    |               |
| View Customer Order   |                        |                | Ň                         | View Aircraft Maint. Execution |              |            |          |          |           | View Shop Wo  | ork Order  |                    |                                                                                                    |               |
|                       |                        | Created        | by                        |                                |              |            |          |          |           | Create        | d Date     |                    |                                                                                                    |               |

## Exhibit 4: The new Company Address ID, Company Address, and Address ID fields in the Create Item Invoice

screen

| \star 🗎 Create Item Invoice    |                                         |                        |             |                  |            |          |            | <b>C</b> 1 1        |                       |                                    |
|--------------------------------|-----------------------------------------|------------------------|-------------|------------------|------------|----------|------------|---------------------|-----------------------|------------------------------------|
| Invoice Information            |                                         |                        |             |                  |            | The ne   | ew displ   | ay field            |                       | The new                            |
| Invoice #                      | :                                       |                        |             |                  |            | Compa    | any Ado    | dress               | Stal                  | us input field                     |
| Invoice Date                   | 14-06-2017                              | <b>=</b>               |             | Finance Bo       | k AVEOS    | for Co   | mnanv      |                     | Numbering Ty          | Address ID                         |
| Company Address Id 🔎           | 1                                       |                        |             | Company Addre    | $\sim$     |          | inpany     |                     |                       | for supplier                       |
| Supplier Information           |                                         |                        |             |                  | . 7        | Addres   | ss ID      |                     |                       | for supplier                       |
| Supplier Registered A          |                                         |                        |             | Supplier # 👂     | L          |          |            |                     | Supplier Nar          |                                    |
| Pay To Supplier                | The new inp                             | out field              | Pay         | to Supplier Name |            |          |            |                     | Address Id 👂          | 1 203 DAUGHERTY ST., WEBB CITY, MC |
| Supplier Invoice               | Company A                               | ddress ID              | Supplier In | voice Amount     |            |          |            | 50                  | pplier Invoice Date   |                                    |
| Payment Information            | for financo                             | book                   |             | Exchange Ra      | e 1.000000 | 0        |            |                     | Payment Processing Po |                                    |
| Electronic Payme               | TOF III ance                            | DOOK                   |             | Payment Metho    | d Regular  |          |            |                     | Payment Mo            | The new                            |
| Payment Priority               | / Medium 👻                              |                        |             | Pay Term         | 0          |          |            |                     | Anchor Da             | display field                      |
| Total Invoice Amount           | 1                                       |                        |             | Auto Adiu        | st No 🔻    |          |            |                     | Comme                 | Company                            |
| Electronic Payment Information |                                         |                        |             |                  |            |          |            |                     |                       |                                    |
| Pay Ref. Id                    | i v                                     |                        |             | Pay Ref. Deta    | ls         |          |            |                     | Payment Instruction   | Address for                        |
| Part/Asset Information         |                                         |                        |             |                  |            |          |            |                     |                       | Company                            |
| Default Tax Key                |                                         |                        |             |                  |            |          |            |                     |                       | Address ID                         |
| Ke I (No records to di         | isplay] 🕨 🙌 🕂                           | - 0 * • •              | T Tx        |                  |            | 人口口      | X 🛛 🗎      | X C # #             | al III                |                                    |
| # 🗆 Line # Usage Par           | rt # 🔎                                  | Variant #              | UOM # 🔎     | Quantity         | Rate       | Rate Per | Amount     | Tax Key 🔎           | Tax Key Descrip       | ntion Receipt Location             |
| 1 🖻 Capital 🗸                  |                                         |                        |             |                  |            |          |            |                     |                       | RAMCOOU                            |
|                                |                                         |                        |             |                  |            |          |            |                     |                       |                                    |
|                                |                                         |                        |             |                  |            |          |            |                     | -                     |                                    |
| Invoice Value Details          |                                         | Get Item Detail        | 5           |                  |            |          |            |                     | Compu                 | te                                 |
| Value Excluding Tax            | c                                       |                        |             | Ta               | x          |          |            |                     | With-holding T        | ax                                 |
| Value Net of Tax               | c                                       |                        |             |                  |            |          |            |                     |                       |                                    |
| Cre                            | ate Invoice                             |                        |             |                  |            |          | Create and | d Authorize Invoice | e                     |                                    |
| T/C/D                          |                                         | Payment Schedule       |             |                  |            |          |            |                     |                       |                                    |
| Edit Invoice                   | c                                       | Create Adjustment      |             |                  |            |          |            |                     |                       |                                    |
| Invoice Summary                | 4                                       | Accounting Information |             |                  | Attach No  | tes      |            |                     |                       |                                    |
| Upload Documents               | , i i i i i i i i i i i i i i i i i i i | liew Associated Doc. A | ttachments  |                  |            |          |            |                     |                       |                                    |
|                                | Created by                              |                        |             |                  |            |          |            | Created Da          | ate                   |                                    |

#### Exhibit 5: The new Company Address ID, Company Address, and Address ID fields in the Create Account

#### Based Note screen

| ★ 🗎 Create Account Based                                                                                                    | Note                        |                                                               |                                                                      | The new display field                        |                                                       | 24 🖽 🖶 🛱 🗸        | ⊢ ? [   |
|----------------------------------------------------------------------------------------------------|-----------------------------|---------------------------------------------------------------|----------------------------------------------------------------------|----------------------------------------------|-------------------------------------------------------|-------------------|---------|
| Note Information Note # Note Date Company Address Id  Supplier Information                                                       | DN100<br>20-06-2017<br>GST1 | The new input field<br>Company Address ID<br>for finance book | Note Type Debit                                                      | Company Address<br>for Company<br>Address ID | Status<br>Numbering Type                              | SAD 👻             |         |
| Supplier Registered At<br>Supplier Note #<br>Address Id 👂                                                                        | RAMCOOL 👻                   | The new                                                       | Supplier # P Supplier Note Amount Address                            | The new display field                        | Supplier Name<br>Supplier Note Date                   | 20-06-2017        |         |
| Payment Information     Currency     Electronic Payment     Payment Priority     Total Amount     Electronic Payment Information | CAD V                       | input field<br>Address ID<br>for supplier                     | Exchange Rate 1.00000000<br>Payment Method<br>Pay Term P<br>Comments | Company Address<br>for Company<br>Address ID | yment Processing Point<br>Payment Mode<br>Anchor Date | 20-06-2017        | m       |
| Pay Ref. Id  Document Information                                                                                                | •                           |                                                               | Pay Ref. Details                                                     |                                              | Payment Instructions                                  |                   |         |
| (INO records to dis                                                                                                    | splay] 🕨 🕨                  | $+ = \Box \not\leftarrow \circ \circ \neg \neg$               |                                                                      |                                              | AI                                                    | <b>v</b>          | Q       |
| # □ Account # ₽<br>1 □                                                                                                    | Dr/Cr<br>Credit 🗸           | Transaction Amount Rémarks                                    | Ret Doc Type                                                         | Billing Point Ref. Doc. # 🎶                  | Reference Doc Date                                    | Kët Document Amo  | unt     |
|                                                                                                    |                             |                                                               |                                                                      |                                              |                                                       |                   |         |
| Compute                                                                                                    |                             |                                                               |                                                                      |                                              |                                                       |                   | >       |
|                                                                                                    |                             |                                                               | Create Note                                                          |                                              |                                                       | Create and Author | ze Note |
| Edit Account Based Note                                                                                                    |                             | Payment So                                                    | chedule                                                              |                                              |                                                       |                   |         |
| Note Summary                                                                                                    |                             | Accounting                                                    | Information                                                          | Attach Note                                  | es                                                    |                   |         |
|                                                                                                    | Creat                       | ted by                                                        |                                                                      | Created Date                                 |                                                       |                   |         |

## Exhibit 6: The new Company Address ID, Company Address, and Address ID fields in the Create Item Based

#### Note screen

| ★ 📄 Create Item Based Note                                                                                                    |                                                       |                                                                                                    |                                                                  |                                                                                                    | ≍ 🖩 🖶 🗗 🕈 ? [             |
|----------------------------------------------------------------------------------------------------|-------------------------------------------------------|----------------------------------------------------------------------------------------------------|------------------------------------------------------------------|----------------------------------------------------------------------------------------------------|---------------------------|
| Note # ItemDeb     Note # ItemDeb     Note # ItemDeb     Note Date     20-06-20     Company Address Id P     Supplier Information                                                                                                    | The new input field<br>Company Address ID             | Note Type Debit Tinance Book AVEOS                                                                            | The new field<br>Company Address<br>for Company                  | Status<br>Numbering Type                                                                                   | SID                       |
| Suppler Registered At RAMCOC<br>Suppler Note #<br>Address Id Ø<br>Payment Information<br>Currency CAD ♥<br>Electronic Payment I<br>Payment Pirotry ♥<br>Usage ID Ø                                                                                                    | The new<br>input field<br>Address ID<br>for supplier. | Supplier # P<br>Supplier Note Amount<br>Address<br>Exchange Rate 1.0000<br>Payment Method<br>Pay Total Amount | The new display field<br>Address for Address<br>ID for supplier. | Supplier Name<br>Supplier Note Date<br>Payment Processing Point<br>Payment Mode<br>Anchor Date<br>Comments | 20-06-2017 前              |
| Bectronic Payment Information     Pay Ref. Id     Pay Ref. Id     Search Criteria     Order Invoice     Direct Invoice     Order # From     Invoice/Note Ate From     Invoice/Note Amount From     Document Information                                                                                                    | (B)                                                   | Pay Ref. Details Credit Note Debit Note To To To To To To To                                                  | 8                                                                | Payment Instructions<br>Purchase Order<br>Repair Order<br>Loan Order<br>Release Slip                       | Search                    |
| Default Tax Key   Default Tax Key   Default Tax Key   Default Tax Key   (Incert Information  Default Tax Key   Default Tax Key   Default T | → + - □ ≠ Q Q T T,      Hilling Point     Document #  | Tax Exclusive ▼                                                                                               |                                                                  | a III Al                                                                                                   | v ∫                       |
| 1 Compute<br>Note Value Details                                                                                                    |                                                       | Tax                                                                                                    |                                                                  | <br>With-holding Ta                                                                                        | <b>x</b>                  |
| Value Net of Tax                                                                                                    |                                                       |                                                                                                    | Conto Nata                                                       |                                                                                                    | Courts and Authority Mate |
|                                                                                                    | Payment Schedul                                       | e                                                                                                    | Edit Item Based                                                  | Note                                                                                                    | Create and Authorize Note |
| Note Summary                                                                                                    | Accounting Infor                                      | mation                                                                                                    | Attach Notes                                                     |                                                                                                    |                           |
|                                                                                                    | Created by                                            |                                                                                                    | Created                                                          | Date                                                                                                    |                           |

## Ability to generate Incremental invoice for Exchange PO

Reference: AHBG-14154

#### Background

Other Fees, such as Penalty or Late fee is charged on Exchange purchase orders subsequent to the receipt/issue of goods. In addition, Repair costs are charged against the Core shipped. To account for these expenses, Exchange purchase orders are amended with such additional costs. This enhancement enables to account for such amendments to the Repair Costs & Other Fees.

#### **Change Details**

The Accounting for the Repair Cost & the Other Cost added during amendment of the Purchase Order takes place during the Amendment and Authorization of the Purchase Orders. **Maintain Invoice** has been enhanced to enable invoicing of such amendments independently as an incremental Invoice at an Entity level Viz. (Exchange Fee, Repair Cost and Other Cost). In the **Maintain Invoice** activity in **Supplier Order Based Invoice**, the "Invoice Remarks" field will display the "Accounting Usage & Invoicing Remarks" recorded in the associated Exchange purchase order with "Entity" as "Other Cost".

Note: For 'Closed' purchase orders, if the process parameter "Authorization required for amendment" is

- 'No', the accounting entry is posted on approval of purchase orders
- 'Yes', the accounting entry is posted on authorization of the amendment purchase order

## WHAT'S NEW IN STOCK MANAGEMENT?

## Ability to enable GST Accounting in Stock transfer transaction

Reference: AHBG-14377

#### Background

In the current Tax framework, Tax (VAT/CST) will not be levied on Stock Transfers. With the revised GST Tax framework, GST will be applicable for Stock Transfers at the time of Issue as well as Receipt. This enhancement enables GST accounting for Inter-State Stock Transfers under Indian GST. Therefore taxes can be applied and accounted during interstate stock transfers in accordance with the Indian GST.

#### **Change Details**

A new value auto post accounting type "GST Stock Transfer – Stock-In Transit" has been added in the "Automatic Posting Accounting Type" column in the **Creative Operative Chart of Accounts** activity of the **Accounting Setup** business component under the **Finance Setup** business process.

#### Exhibit 1:

Create Operative Chart of Accounts screen in the Accounting Setup business component

| ★ 🗎 Create Operative Chart of Accounts                 |                                                                                                    |                  |                                      |                 |               | 24 륨 4 | ⇒ <b>←</b>  | ? 🛯 🖪      |
|--------------------------------------------------------|----------------------------------------------------------------------------------------------------|------------------|--------------------------------------|-----------------|---------------|--------|-------------|------------|
| Chart of Accounts ID AVEOS  Account Definition Details | Description A                                                                                                    | eos COA          |                                      |                 | Status Active |        |             |            |
| 📢 📢 [No records to display] 🕨 🍽 🕂 🗖 🛠                  | O G T T                                                                                                    |                  |                                      | <b>₽ ≈ 00</b>   | All           | •      |             | Q          |
| # Control Account Type                                 | Automatic Posting Account Type                                                                                                    | Effective Period | From                                 | Effective Perio | d To          | Conso  | idation Acc | count Code |
| 1 🗖 🗸 🗸 🗸                                              |                                                                                                    | <b>v</b>         |                                      |                 |               |        |             |            |
| Upload A<br>                                           | CAPITAL ADJUSTMENT - OTHERS<br>CAPITAL ADJUSTMENT - RESOURCES<br>CHARGE SUSPENSE<br>CLAIMS RECEIVABLE<br>COGS SUSPENSE<br>CONSIGNMENT SIT<br>CUSTOMER PENDING BILLBACK<br>CUSTOMER SUSPENSE<br>EXCHANGE SUSPENSE<br>EXCHANGE SUSPENSE<br>EXCHANGE SUSPENSE<br>EXCHANGE SUSPENSE<br>FREIGHT CONTROL<br>GAIN ON SALE OF ASSET<br>GST ADJUSTMENT<br>GST Stock Transfer- Stock-In Transit |                  | GST Stock Transf<br>Stock-In Transit | er-<br>         | nt Code       |        |             | ×          |

#### Account Postings for Tax

#### Confirm Issue

In case of stock transfer from one location to another, GST will be applied during the stock issue, which in turn will be considered as 'Supply of goods'. Tax will be auto inherited based on the Sale Tax Rules for the stock transfers in the Manage Tax for Inventory Transactions activity of the Stock Maintenance business component.

#### 15 | Enhancement Notification

#### Example:

On confirmation of issue, the system posts the following:

| Debit Stock-In Transit | 10,000 [Existing Functionality] |
|------------------------|---------------------------------|
| Credit Inventory       | 10,000 [Existing Functionality] |

Assuming Tax rate @ 18%

| Debit GST-ST-SIT  | 1,800 (Auto Post Account Type) |
|-------------------|--------------------------------|
| Credit Output Tax | 1,800 (TCD Account Code)       |

*Note: If the transferred part is 'Capital', then only TCD postings will happen.* 

#### Amendment

After confirmation of issue document for Reference Document Type # Stock Transfer Issue, user can modify the taxable amount in **Manage Tax For Inventory Transactions** screen till the time Stock Transfer Receipt is not Confirmed.

Therefore, on click of the 'Confirm' pushbutton, the system posts an entry for the 'Tax Amount' based on the modified taxable amount.

In the above example, if the user modifies the taxable amount from 10,000 to 9000 and GST is 18%, then the system posts the following adjustment entry.

| Dr. Output Tax | 180 | [(10,000 - 9000) * 18%]  |
|----------------|-----|--------------------------|
| Cr. GST-ST-SIT | 180 | (Auto Post Account Type) |

#### **Confirm Receipt**

In case of stock transfer from one location to another, GST will be applied during stock receipt which in turn will be considered as 'purchase of goods'. Tax shall be auto inherited based on the Purchase Tax Rules for the stock transfers in the **Manage Tax for Inventory Transactions** activity of the **Stock Maintenance** business component.

#### Example

On confirmation of receipt, the system posts the following:

| Debit Inventory            | 10,000 [Existing Functionality] |
|----------------------------|---------------------------------|
| Credit Stock-In<br>Transit | 10,000 [Existing Functionality] |

| Debit Input Tax   | 1,800 (TCD Account Code)              |
|-------------------|---------------------------------------|
| Credit GST-ST-SIT | 1,800 (New Auto Post Account<br>Type) |

Note: If the transferred part is 'Capital', then only TCD postings will happen.

#### Amendment

Accounting for Tax is triggered during modification of taxable amount for reference document type Stock Transfer Receipt as follows:

> Note: All the modifications in the taxable amount for reference document type Stock Transfer Receipt shall post to GST Expense (Pre-defined Usage)

**During Stock Receipt** 

| Debit Inventory         | 10,000 |
|-------------------------|--------|
| Credit Stock-In-Transit | 10,000 |

|               | 1,800 [10,000*18%] [TCD |
|---------------|-------------------------|
| Dr. Input Tax | Account Code]           |

| Cr. GST-ST-SIT | 1,800 |
|----------------|-------|

#### Modified Taxable amount from 10,000 to 8,000

| Debit GST Expense | 360 [2000*18%] [Pre-defined Usage] |
|-------------------|------------------------------------|
|                   |                                    |
| Cr. Input Tax     | 360                                |

## WHAT'S NEW IN ACCOUNT GROUP?

## Ability to post accounting for Customer Stock Status Transaction for Group Company

Reference: AHBG-14483

#### Background

Currently, there is no framework whereby company can do inventory (Customer Stock Status) transaction on behalf of its group companies. This enhancement provides the ability to enable inventory transactions on behalf of its Group Company and accounting for the same in respective OU (destination OU). Inventory transaction for the Customer Owned Stock Status done by one of the group company will be accounted in the OUs of the respective Group Company. This will bring provision to carry out transaction on behalf of the related companies and recording the same in the respective books of accounts. Though all the transactions are carried out by Source Company, Account postings for the same are recorded in Destination Company.

#### Change Details

Group Company (related Company) need to be set up in Ramco Application by virtue of which relationship shall be established amongst them to carry out transactions on behalf of another. To carry out business, Transacting Company need to identify its Destination Company. After Identification, it need to set up the **Customer Master** with **Nature of Customer** as 'Group Company' and specify the unique **Company Code** i.e., Destination Company Code.

For Instance: Transacting Company 'ABC Ltd.' needs to transact on behalf of its Group Company say 'XYZ Ltd.', then in the books of 'ABC Ltd.', Customer Master shall be set up in the name of 'XYZ Ltd.' and it is identified as Group Company/Trading Partner.

Set options are available to enable Automatic Accounting on behalf of Destination Company in the **Maintain Organization Parameters** activity under **Organization Setup** business component. Here, Login OU Company (Source Company) shall establish the relationship among the Group Companies.

In Maintain Organization Parameters screen, user needs to provide input for 2 parameters namely; 'Defn. for Company Code' and 'Transacting With Company Code'. 'Defn. for Company Code' shall capture the Source Company Code i.e., organization that will transact on behalf of related company and 'Transacting With Company Code' shall capture the Destination Company Code whereby the accounting transaction shall be recorded. The following process parameter is added additionally in the **Set Finance Process Parameters** activity of the **OU Parameter Setup** business component to regulate the accounting for transaction on behalf of Group Company at Global Level:

Parameter Level: Installation Level

Business Process: Finance Setup

Category: Global Parameters

#### Process Parameter:

- 'Accounting Required for Related Company being Customer' provides the following options:
  - o 'Yes' Allows accounting for transactions on behalf of Group Company being customer
  - 'No' Do not allow accounting for transactions on behalf of Group Company being customer.

Key transactions involved i.e., Maintenance Issue, Maintenance Return, Stock Status Conversion, Stock Correction, etc. will be posted to the respective group Company OU, based on identification of the Trading Partner. Accounting for Inventory transactions in the respective OUs, enables managing the parts/stocks by one of the Companies across the group Companies.

#### Inventory Transactions involved:

- Stock Adjustment
- General Issue / Return
- Unplanned Issue / Return
- Unplanned Receipt
- Kit Issue / Return
- Rental Order Receipt
- Maintenance Issue / Return
- Tools Issue / Return
- Stock Transfer Issue / Receipt
- Stock Status Conversion
- Material Lost in Transit

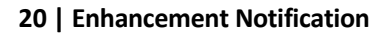

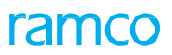

Exhibit 1: Identifies the new process parameter in Set Finance Process Parameters screen

|    | _                                              |                           |                    |                                                       |     |                            |               |      |                   |            |    |            | _ |
|----|------------------------------------------------|---------------------------|--------------------|-------------------------------------------------------|-----|----------------------------|---------------|------|-------------------|------------|----|------------|---|
| *  | 🖈 🔋 Set Finance Process Parameters 🛛 🕹 🔶 ? 🗔 🛛 |                           |                    |                                                       |     |                            |               | \$ K |                   |            |    |            |   |
|    |                                                |                           |                    |                                                       |     |                            |               |      |                   |            |    |            |   |
|    | earc                                           | n Criteria                |                    |                                                       |     |                            |               |      |                   |            |    |            |   |
|    |                                                | Parameter Level Installat | tion Level         | Business Process Finance Setup                        |     | ¥                          |               |      | Category Global F | Parameters |    | w.         |   |
| -  | iearo                                          | h Results                 |                    |                                                       |     |                            |               |      |                   |            |    |            |   |
| 44 | 4                                              | 1-2/2 P P + 🗇 T T         | 3                  |                                                       | ելի | 同文尼首家                      | <b>P P II</b> | All  |                   | <b>T</b>   |    | Q          | 1 |
| #  |                                                | Business Process          | Category           | Process Parameter                                     |     | Permitted Value            |               |      | Value             | Status     | El | ror Messao | ; |
| 1  | E                                              | Finance Setup             | Global Parameters  | Accounting Required for Related Company being Custor  | mer | Enter '0' for 'No' and '1' | for 'Yes'     |      |                   | Not Defin  | ed | -          |   |
| 2  | E                                              | Finance Setup             | Global Parameters  | Accounting Required for Related Company being Supplie | ier | Enter '0' for 'No' and '1' | for 'Yes'     |      |                   | Not Defin  | ed |            |   |
| 3  | E                                              | 1                         |                    |                                                       |     |                            |               |      |                   |            |    |            |   |
|    |                                                |                           |                    |                                                       |     |                            |               |      |                   |            |    |            |   |
|    |                                                | New process par           | rameters to enable |                                                       |     |                            |               |      |                   |            |    |            |   |
|    |                                                | Accounting for R          | Related Company    |                                                       |     |                            |               |      |                   |            |    |            |   |
|    |                                                | Transaction bein          | g Customer         |                                                       |     |                            |               |      |                   |            |    |            |   |
|    |                                                |                           |                    |                                                       |     |                            |               |      |                   |            |    |            |   |
|    |                                                |                           |                    |                                                       |     |                            |               |      |                   |            |    |            |   |
|    |                                                |                           |                    |                                                       |     |                            |               |      |                   |            |    |            |   |
|    |                                                |                           |                    |                                                       |     |                            |               |      |                   |            |    |            |   |
|    |                                                |                           |                    |                                                       |     |                            |               |      |                   |            |    |            |   |
|    |                                                |                           |                    |                                                       |     |                            |               |      |                   |            |    |            |   |
|    |                                                |                           |                    | Set Parameters                                        |     |                            |               |      |                   |            |    |            |   |
|    | Set Parameters                                 |                           |                    |                                                       |     |                            |               |      |                   |            |    |            |   |

## Ability to enable labor accounting for Work Order at Entity level

Reference: AHBG-14544

#### Background

Currently, cost of Material incurred against the Shop Work Order/Aircraft Maintenance Execution has the flexibility to post the same in Event or Entity based Finance Book based on option settings. Further, cost of labor incurred against SWO & AME document is booked against Event based Finance Book only. This enhancement provides the ability to enable Entity based accounting when labor cost for SWO & AME is subscribed.

#### **Change Details**

This enhancement enables to account the Labor cost booked in the SWO & AME to the Aircraft's Finance Book. Holding Finance Book captured at the Aircraft master level is the Aircraft's Finance Book. During Task / Work Order closure, the Labor Cost will be posted in the Aircraft's Finance Book. This enhancement ensures that Maintenance costs (Material / Labor Costs) can be accurately accounted in the respective Aircraft's Finance Book.

## WHAT'S NEW IN SUBCONTRACT MANUFACTURING?

## Ability to manage accounting for Subcontract Manufacturing by external agency through Purchase Order

Reference: AHBG-7655

#### Background

The manufacture of some of the aircraft parts may need to be outsourced to an external agency for reasons like lack of expertise or manufacturing infrastructure or cost efficiency. These new parts will then be purchased and received into the inventory by means of a purchase order. Therefore, a provision to manage accounting for the manufacturing expenditure of parts subcontracted to an external agency was required to be incorporated in the Finance function of the product.

#### **Change Details**

In order to facilitate the accounting of part manufacture by an external agency, the following changes have been built into the system:

- New Automatic Posting Account (Transit Account): "Subcontract Production WIP" will be introduced for WIP accounting of Spares issued in Subcontract manufacturing in the Create Operative Chart of Accounts page of Accounting Setup. The user must follow the below-mentioned combination while creating account code for Auto Post Account Type - SUBCONTRACT PRODUCTION WIP:
  - 1. Currency- Base Currency
  - 2. Account Group- Asset
  - 3. Account Classification- Balance Sheet
  - 4. Automatic Posting Account Type- SUBCONTRACT PRODUCTION WIP
  - 5. Layout Heading Only Asset Headings shall be allowed
- Subcontract Production WIP Breakup report for the value of Spares with the vendor will be introduced to list the balance available against the each of the Subcontract purchase orders (VAB)
- New Predefined usage **SUBCONCONSUMPTION** will be introduced to account post the residual Spare Cost to Consumption in **Account Rule Definition**
- Default Cost Center for SUBCONCONSUMPTION will be captured in the Set Parameters- Default Cost Center activity of BU Parameter Setup

Account posting for subcontracted parts

Example 1: Costing of Subcontract PO with spares shipment.

Step 1: Subcontract PO

| Purchase Order | PO Part #      | Order Qty | Order Cost (Per Unit) |  |  |
|----------------|----------------|-----------|-----------------------|--|--|
| PO-002312-16   | 0-0001-368-106 | 1         | 200                   |  |  |
|                | 0-0050845-2    | 1         | 200                   |  |  |

Step 2: Spares to be shipped for Subcontract PO

| Purchase Order | PO Part #      | Spare Part # | Qty | Issue Basis    | Spares Cost |
|----------------|----------------|--------------|-----|----------------|-------------|
| PO-002312-16   | 0-0001-368-106 | 254786752    | 1   | Returnable     | 50          |
|                |                | 0-008-106-01 | 1   | Non-Returnable | 50          |
|                | 0-0050845-2    | 542-789-732  | 1   | Non-Returnable | 50          |
|                |                | 254786752    | 1   | Non-Returnable | 50          |
|                |                |              |     |                |             |

| Accounting Entry – Spare Issue     |              |  |  |  |  |
|------------------------------------|--------------|--|--|--|--|
| Account                            | Amount in \$ |  |  |  |  |
| Subcontract Production WIP a/c Dr. | 200          |  |  |  |  |
| Inventory (stock a/c) Cr.          | 200          |  |  |  |  |

#### Step 3: Spares Usage Details for Subcontract PO

| Purchase Order | PO Part #      | Spare Part # | Issued Qty | Used Qty | Pending    |
|----------------|----------------|--------------|------------|----------|------------|
|                |                |              |            |          | Return Qty |
| PO-002312-16   | 0-0001-368-106 | 254786752    | 1          |          | 1          |
|                |                | 0-008-106-01 | 1          | 1        |            |
|                | 0-0050845-2    | 542-789-732  | 1          | 1        |            |
|                |                | 254786752    | 1          | 1        |            |

#### 24 | Enhancement Notification

#### Step 4: Receiving manufactured parts

| Goods Receipt | PO Part #      | Serial # | Rcvd./Accepted<br>Qty | Order Cost | Consumed Spares cost |
|---------------|----------------|----------|-----------------------|------------|----------------------|
| GI-000121-16  | 0-0001-368-106 | MFR-031  | 1                     | 200        | 50                   |
|               | 0-0050845-2    | MFR-042  | 1                     | 200        | 100                  |

#### Accounting Entry – Receipt of Manufactured Part

| Account                             | Amount in \$<br>Part 1: 0-0001-368-106 | Amount in \$<br>Part 1: 0-0050845-2 |
|-------------------------------------|----------------------------------------|-------------------------------------|
| Stock Suspense a/c Dr. (Order Cost) | 200                                    | 200                                 |
| Supplier Suspense Cr. (Order Cost)  | 200                                    | 200                                 |

| Stock Suspense a/c Dr. (Spare Cost)             | 50 | 100 |
|-------------------------------------------------|----|-----|
| Subcontract Production WIP a/c Cr. (Spare Cost) | 50 | 100 |

#### Step 5: Receiving unused spare Parts

| Goods Receipt | Spare Part # | Serial # | Received Qty | Issued Spare Cost | Received Spare Cost |
|---------------|--------------|----------|--------------|-------------------|---------------------|
| GI-000121-16  | 254786752    |          | 1            | 50                | 50                  |

| Accounting Entry – Receipt of Unused Spare Part |              |  |  |  |  |
|-------------------------------------------------|--------------|--|--|--|--|
| Account                                         | Amount in \$ |  |  |  |  |
| Stock Suspense a/c Dr. (Spare Cost)             | 50           |  |  |  |  |
| Subcontract Production WIP a/c Cr. (Spare Cost) | 50           |  |  |  |  |

#### Step 6: Moving Manufactured Parts to Inventory

| Goods Receipt | PO Part #      | Serial # | Moved Qty | Inventory Value |
|---------------|----------------|----------|-----------|-----------------|
| GI-000121-16  | 0-0001-368-106 | MFR-031  | 1         | 250             |

# Accounting Entry – Movement of Manufactured PartAccountAmount in \$<br/>Part 1: 0-0001-368-106Amount in \$<br/>Part 2: 0-0050845-2Inventory a/c Dr. (Total Cost)250300Stock Suspense a/c Cr. (Total Cost)250300

## ramco

#### **Corporate Office and R&D Center**

Ramco Systems Limited, 64, Sardar Patel Road, Taramani, Chennai – 600 113, India Office + 91 44 2235 4510 / 6653 4000 Fax +91 44 2235 2884 Website - www.ramco.com